## 실습05 데이터 정규식 처리

## 📘 교육 안내

- 접속주소: https://rpakr.com/lab/datatable2
- 실습순서안내
- 1. 웹 주소에서 표 데이터 스크래핑 : 지정된 웹 주소로부터 표 형태의 데이터를 추출합니다.
- 2. 데이터 유효성 확인: 아래는 유효한 데이터 조건입니다. 해당 조건에 모두 부합하는지 확인하세요.
  - 번호%이름:

번호와 이름이 특수문자로 합쳐져 있습니다.

이름은 2~6 글자수의 한글로만 작성되어 있습니다.

▪ 생년월일 :

'yyyy-MM-dd' 형식입니다.

작업 수행일 기준 만 19세이상입니다.

만약 유효한 생년월일이 아니며 주민등록번호의 앞자리의 생년월일이 유효할 시,

생년월일을 주민등록번호 앞자리로 변경합니다.

주민등록번호 :

xxxxxx-xxxxxxx 형식입니다.

앞번호는 생년월일과 일치해야 하며, 뒷 번호의 첫 번째 숫자는 1~4 값입니다.

만약, 주민등록번호의 앞자리가 생년월일과 동일하지 않을 시, 생년월일로 주민등록번호의 앞자리를 변경합니다.

- 전화번호 : '000-0000-0000' 형식입니다.
- **이메일** : <u>xxx@xxx.xxx</u> 형식입니다.
- 응시지역 :

도로명주소 홈페이지(https://www.juso.go.kr/openIndexPage.do)에서 조회 후 검색결과가 존재해야 합니다.

■ 응시번호 :

8자리로 대문자 알파벳과 숫자로만 이루어집니다.

대문자 알파벳와 숫자가 각각 한 번 이상 포함되어 있는지 확인합니다.

■ 국,영,수, 금액

숫자로만 이루어집니다.

- 3. **검증 열 추가**: 검증 열을 추가하여 행의 모든 데이터가 유효할 경우 'O', 아닐 경우 사유를 작성합니다.
  - \* 사유가 2개 이상일 경우, 모두 작성합니다.
  - \* 만약 생년월일 혹은 주민등록번호에 변경이 있을 경우, 변경 내용 또한 작성합니다.
- 4. 결과 파일 생성 : 조건에 맞게 최종 결과 파일을 작성합니다.
  - 4–1) 번호와 이름을 나누어 각각 다른 열에 저장합니다.
  - 4-2) 평균 열을 추가하여 국어, 영어, 수학의 평균 점수를 도출합니다.
  - 4-3) 평균 점수가 50점 미만이라면 빨간색을, 이상이라면 초록색을 평균 열에 한정하여 지정합니다.
  - 4-4) 금액 열에 원화표시와 콤마 표시를 넣습니다.
  - 4-5) '오류' 시트를 생성하여 유효하지 않은 데이터만 작성합니다.
  - 4-6) 바탕화면에 "데이터테이블\_YYYYMMDD.xlsx"으로 저장합니다.

## 실습05 데이터테이블 정규식 처리

|               | 이메일                          |   |           |                   |
|---------------|------------------------------|---|-----------|-------------------|
| 데이터를<br>34000 | 를 <u>스</u> 크래핃               | S |           |                   |
| 2222          | .awfe@dafx.co                |   | $\square$ |                   |
| -111-2222     | user8720@gm                  |   |           | 조건에 맞줘서 데이터테이블 가공 |
| -5678         | kim@naber.cor<br>user3854@gm |   |           |                   |
| 5-122-5679    | user848@dma                  |   |           | 열의 데이터 유효성 검사     |
| -5681AA       | user7728@yah                 |   |           |                   |
| -5681         | user995@nabe                 |   |           | 생년월일과 주민등록번호 일치   |
| -568          | user4319@gma                 |   |           |                   |
| 페이지: 1page /  | ▶<br>전체 페이지: 5page           |   |           | 결과 및 오류 내용 작성     |
| > »           |                              |   |           |                   |

| 번호이름                | 생년월일       | 주민등록번호         | 전화번호               | 이메일                  |  |
|---------------------|------------|----------------|--------------------|----------------------|--|
| 1%김수민               | 1943-04-14 | <b>P</b>       | 든 표 데이터·           | 륵 ㅅㅋ래                |  |
| 2%이도현               | 2023-01-14 | 230114-392688  | 020-1012-341111    | user/46              |  |
| 3%박민서               | 1934-04-22 | 340422-1580545 | 020-1111-2222      | .awfe@dafx.co        |  |
| 4%최예준               | 1978-02-27 | 780227-1036459 | 020-111-1-111-2222 | user8720@gm          |  |
| 5%장하린               | 1932-08-26 | 320826-1849160 | 020-111-22221111   | kim@naber.cor        |  |
| <mark>6%윤지</mark> 우 | 1998-12-12 | 981212-1264556 | 020-1234-5678      | user3854@gm          |  |
| 7%정다은               | 1997-09-23 | 970923-1315517 | 020-010-5-122-5679 | user848@dma          |  |
| 8%강                 | 1916-10-14 | 161014-1355312 | 020-2221-5681AA    | user7728@yah         |  |
| 9%오현우               | 1968-11-14 | 681114-1399619 | 020-0521-5681      | user995@nabe         |  |
| 10%서지호              | 1918-03-11 | 180311-1718666 | 020723-5682        | user6563@dm          |  |
| 11%존박               | 1907-03-29 | 070329-1595180 | 020-1234-568       | user4319@gma         |  |
|                     |            |                | 현재 페이지: 1page      | ▶<br>/ 전체 페이지: 5page |  |
|                     | « <        | 1 2 3 4        | 5 > >              | »                    |  |

**x** ≣

| 호 번호이름 | 생년월일               | 주민등록번호         | 전화번호               | 이메일                    | 국어         | 영어 =  | 수학 용시지역                               | 용시번호       | 금액             | 평균         | 검증 결과     | 오류 사유                                                                                                    |
|--------|--------------------|----------------|--------------------|------------------------|------------|-------|---------------------------------------|------------|----------------|------------|-----------|----------------------------------------------------------------------------------------------------|
| 1 김수민  | 1943-04-14         | 430414-1136266 | 1012341111         | user2393@example.com   | 11         | 75    | 50 대전광역시 서구 둔산로 100                   | A123D21Q   | ₩49,800        | 45.3333333 | 3 FALSE   | * 전화번호가 유효한 형식이 아닙니다.                                                                                                    |
| 2 이도현  | 2023-01-14         | 230114-392688  | 020-1012-341111    | user746                | 2          | 41    | 4 서울특별시 기리구 오리로21길                    | 13829933   | 3 ₩7,300       | 15.6666666 | 7 FALSE   | * 만 19세 이상이 아닙니다.<br>* 주민등록변호 형식이 아닙니다.<br>* 전화변호가 유효한 형식이 아닙니다.<br>* 음바흔 이메일 형식이 아닙니다.<br>* 유효한 주소가 아닙니다.                       |
| 3 박민서  | 1934-04-22         | 340422-1580545 | 020-1111-2222      | .awfe@dafx.com         | 87         | 16    | 20 경기도 수원시 권상구 금곡로 127                | A3aa1122   | ₩29,500        | 4          | 1 FALSE   | * 유효한 주소가 아닙니다.<br>* 응시번호에 숫자와 영어 대문자 외 문자가 포<br>함되어있습니다.                                                                        |
| 4 최예준  | 1978-02-27         | 780227-1036459 | 020-111-1-111-2222 | user8720@gmail.com     | 23         | 57    | 50 경기도 성남시 중원구 성남대로 997               | BBA1K3OW   | <b>₩10,600</b> | 43.3333333 | 3 FALSE   | * 전화번호가 유효한 형식이 아닙니다.                                                                                                    |
| 5 장하린  | 1932-08-26         | 320826-1849160 | 020-111-22221111   | kim@naber.com          | 44         | 71    | 81 경기도 아마군 아마읍 양평중학교길 29              | a133AAQQ   | ₩30,200        | 65.3333333 | 3 FALSE   | * 전화번호가 유효한 형식이 아닙니다.<br>* 유효한 주소가 아닙니다.<br>* 응시번호에 숫자와 영어 대문자 외 문자가 포<br>함되어있습니다.                                               |
| 6 윤지우  | 1998-12-12         | 981212-1264556 | 020-1234-5678      | user3854@gmail.com     | 56         | 81    | 0 울산광역시 중구 종가5길 30                    | BAQZ22SW   | ₩16,000        | 45.6666666 | 7 TRUE    |                                                                                                    |
| 7 정다은  | 1997-09-23         | 970923-1315517 | 020-010-5-122-5679 | user848@dmail.net      | 32         | 60    | 7 경기도 안양시 동안구 임곡로80번길 34              | WLUUI6O0   | ₩18,500        |            | 3 FALSE   | * 전화번호가 유효한 형식이 아닙니다.                                                                                                    |
| 0.71   | 1016 10 14         | 161014 1255212 | 020 2221 560144    | 호 번호이름 생년월일 주민(        | 등록번호       | 전화변   | 번호 이메일 국어 영어 수취                       | 학 응시지역     |                | 4          | 응시번호 금    | 액 평균 검증결과 오류 사유                                                                                                    |
| 0.8    | 8-8 1916-10-14 161 | 101014-1555512 | 020-2221-568TAA    | 1 김수민 1943-04-14 43041 | 14-1136266 |       | 1012341111 user2393@example.com 11 75 | 50 대전광역시 서 | 구 둔산로 100      | ) 4        | 123D21Q 4 | 9800 45.33333333 FALSE * 전화변호가 유효한 형식이 아닐                                                                                        |
|        |                    |                |                    | 2 이도현 2023-01-14 2301  | 14-392688  | 020-1 | 012-341111 user746 2 41               | 4 서울특별시 기i | 리구 오리로2        | 12         | 13829933  | 7300 15.66666667 FALSE * 만 19세 이상이 아닙니다.<br>* 주민동록번호 형식이 아닙니다.<br>* 전화번호가 유효한 형식이 아닙니<br>* 음바른 이메일 형식이 아닙니다.<br>* 요약 조 주사가 아닙니다. |

..\바탕화면\ 데이터테이블\_YYYYMMDD.xlsx 저장